# **Google Doc Formatting Tips**

### How to create a heading:

- 1. Open your document.
- 2. Click "Insert".
- 3. Click "Header".
- 4. Enter your last name.
- 5. Click "Insert" again.
- 6. Click "Page number".
- 7. Choose the numbers that appear on the top-right of the page.
- 8. Make sure there is a space between your last name and the page number.

#### How to correctly space your document:

- 1. On your toolbar, click on Format
- 2. Click Line Spacing
- 3. Select "Double"

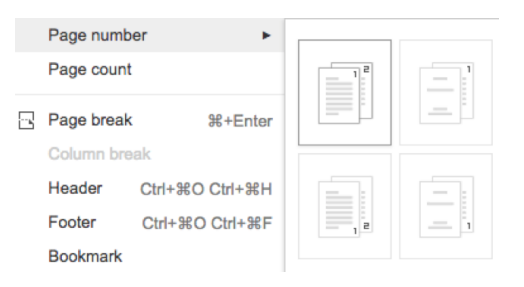

| Insert | Fo                           | mat Tools Tat    | ole Add-ons H  | lelp All changes saved in Drive     |
|--------|------------------------------|------------------|----------------|-------------------------------------|
| 100%   | в                            | Bold             | 36B            | 12 - B I U A - G                    |
|        | x                            | Italic           | 961            |                                     |
|        | U                            | Underline        | ¥U             |                                     |
|        | -5-                          | Strikethrough    | Option+Shift+5 |                                     |
|        | ײ                            | Superscript      | 96.            |                                     |
|        | ×2                           | Subscript        | 36,            |                                     |
|        |                              | Font size        |                | Harry Potter                        |
|        |                              | Paragraph styles |                | Ms. Boland                          |
|        |                              | Alian            | -              | L                                   |
|        | †≡                           | Line spacing     |                | English II Honors                   |
|        |                              | Columne          |                | Single                              |
|        |                              | Lists            | -              | 1.15                                |
|        |                              | 21010            | P              | 1.5                                 |
|        | $\underline{T}_{\mathbf{x}}$ | Clear formatting | 36/            | ✓ Double                            |
|        |                              | Lines            |                | Add space before paragraph          |
|        |                              |                  |                | Add space after paragraph           |
|        | 14                           | Crop image       |                |                                     |
|        |                              | Image options    |                | Custom spacing                      |
|        |                              | Replace image    |                | critics today sun speculate as to w |
|        | 5                            | Reset image      |                | brother-sister relationship. Becau  |
|        |                              | Alt text         |                | Wandered Lonely as a Cloud," mi     |

## How to create a hanging indent for the Works Cited page:

- 1. Select the text you want indented. You can select a single paragraph or multiple paragraphs at a time.
- On the ruler, drag the ▼*Left Indent* (light blue inverted triangle ▼) to the right as far as you want the text to be indented. You will notice, the *First Line Indent* marker (light blue rectangle ) will come along for the ride, and all your selected text will move to the right.
- 3. Drag the *First Line Indent* marker (light blue rectangle ) back to the left margin. It will move independently, and the hanging indent will be created.

## How to create a formatted list:

- 1. Highlight all text you want in your list.
- 2. Click on the list button next to the spacing-options button.
- 3. Click on the bottom-middle list: Roman Numerals, capital letters, numbers.
- 4. Delete any unused lines.
- 5. Use the tab button to push text to the right.
- 6. Press shift-tab to push text to the left.

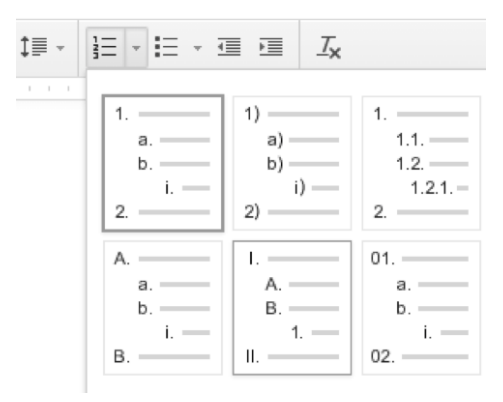